## **Tutorial for browsing and searching the Chemical Functional Ontology (ChemFOnt)**

August 15, 2022

Updated September 14, 2022

## 1. Structure and design of ChemFOnt.

- In simple terms, the **Chem**ical Functional **O**ntology or ChemFOnt (https://chemfont.ca) is a hierarchical ontology describing the functions and actions of biologically important chemicals.
- ChemFOnt contains information on >319,000 chemicals, including primary metabolites, secondary metabolites, natural products, food chemicals, synthetic food additives, drugs, herbicides, pesticides, and environmental chemicals.
- Within the entry (Molecule Card) of each chemical, a functional ontology describes the roles, disposition, physiological effects, and processes associated with the chemical.
   Other sections include a chemical taxonomy and physical properties.

The next sections provide details about how to browse and search ChemFOnt.

2. Open your Internet browser and type "https://chemfont.ca" or simply "chemfont.ca" into the search bar and press the "return" ("Enter") key. Below is an example of having typed in the url (web address) of the ChemFOnt database into the search bar.

| New Tab                                  | × +           |
|------------------------------------------|---------------|
| $\leftrightarrow \rightarrow \mathbb{C}$ | Q chemfont.ca |
|                                          |               |
|                                          |               |
|                                          |               |

- After submitting the search (pressing the Enter key), you will be taken to the ChemFOnt homepage (shown below).
- Next: a few points about the choices available on the homepage.

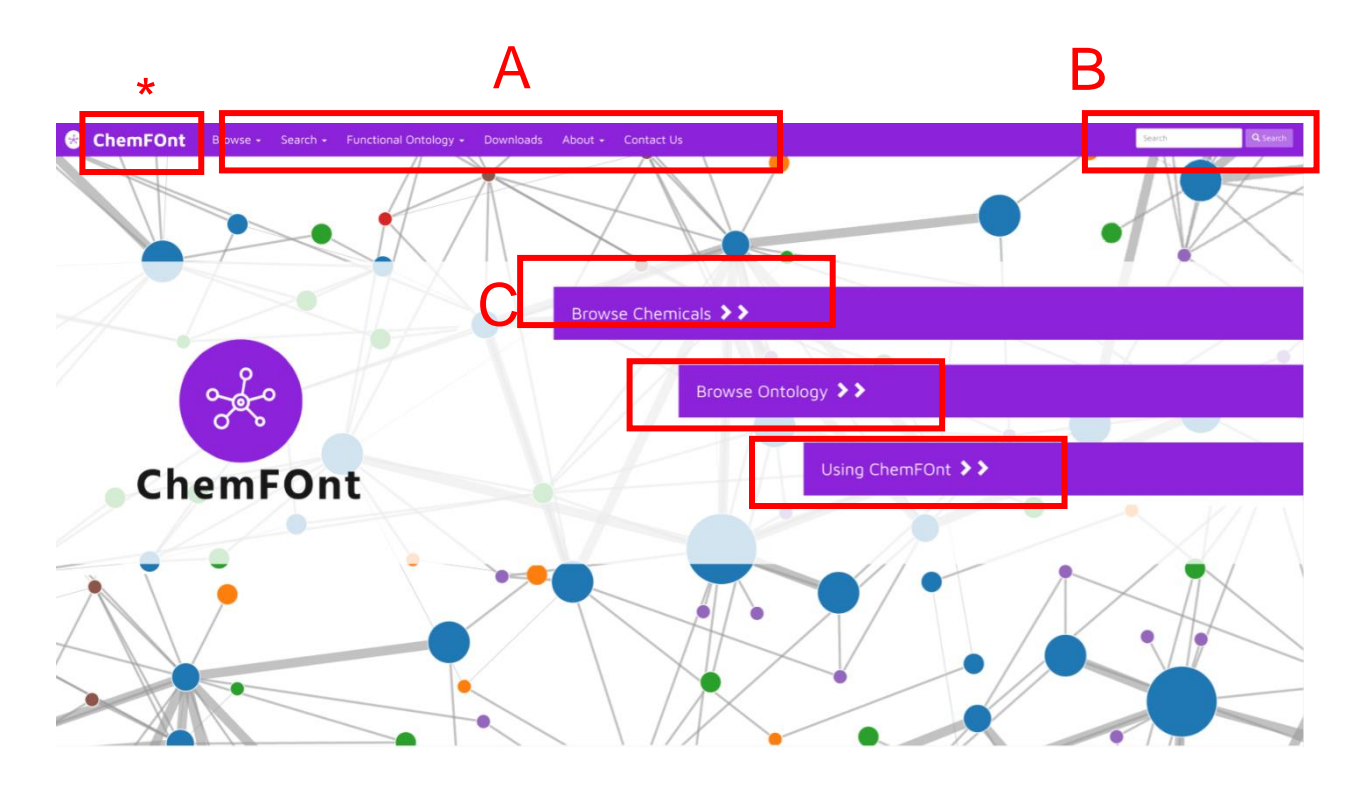

3. <u>A.</u> Across the top of the homepage, there are six different menu headings, some with their own pulldown menu: **Browse**, **Search**, **Ontology**, **Downloads**, **About**, and **Contact Us**.

**<u>B.</u>** There is also a convenient general-text "**Search**" box in the top right corner which enables you to search the entire database. Clicking the purple "Search" button will return a list of results that match closely your query.

**<u>C.</u>** You can also "Browse Data", "Search Data", or learn more about "Using ChemFOnt" by clicking on these hyperlinked bars in the centre of the homepage.

\*Clicking on "ChemFOnt" at the top left any time brings you back to this homepage.

Next, we provide examples of general text searches using the "Search" box.

• If you entered "alanine" in the "Search" box, 70 results are returned in which "alanine" is found in the name or definition.

| 😵 ChemFOnt                                                      | Browse          | Search +   | Functional Ontology + | Downloads | About + | Contact Us | alanine | Q Search |
|-----------------------------------------------------------------|-----------------|------------|-----------------------|-----------|---------|------------|---------|----------|
| Search Results for mo                                           | lecules         |            |                       |           |         | •          |         |          |
| Searching molecules for alar                                    | nine returned 7 | 0 results. |                       |           |         |            |         |          |
| 1 2 3 Next> Last »                                              |                 |            |                       |           |         |            |         |          |
| CF0077023                                                       |                 |            |                       |           |         |            |         |          |
| - The second                                                    |                 |            |                       |           |         |            |         |          |
| N-Palmitoyl Alanine<br>Matched name: N-Palmitoyl .<br>CF0006640 | Alanine         |            |                       |           |         |            |         |          |
| HO CH <sub>3</sub>                                              |                 |            |                       |           |         |            |         |          |
|                                                                 |                 |            |                       |           |         |            |         |          |

4. "Browse" option. Clicking on the "Browse" option at the top left of the homepage will allow you to browse either the chemicals or the ontology.

a. Clicking "Browse Chemicals will bring you to the Molecule Table, showing chemicals in order of their ChemFOnt ID number. Clicking the "Browse Data" hyperlink bar in the centre of the homepage will bring you to the same Molecule Table.

| ChemFOnt                    | Browse                                                              | Search - Fu                                | nctional Ontology 🗸                             | Downloads                                                                                                    | About -                                                                                                    | Contact Us                                                                                                    |
|-----------------------------|---------------------------------------------------------------------|--------------------------------------------|-------------------------------------------------|----------------------------------------------------------------------------------------------------|----------------------------------------------------------------------------------------------------|----------------------------------------------------------------------------------------------------|
| SchemFOnt Browse            | Search - Function                                                   | nal Ontology + Downlo                      | oads About <del>-</del> Contact Us              |                                                                                                    | Search                                                                                                    | Q Search                                                                                                    |
| Browsing molecules          |                                                                     |                                            |                                                 |                                                                                                    |                                                                                                    |                                                                                                    |
| 1 2 3 4 5 Next> Last>       |                                                                     |                                            |                                                 |                                                                                                    |                                                                                                    |                                                                                                    |
| ChemFOnt ID 11 Name 11      | Formula<br>Average<br>Monoise                                       | a<br>a Mass ↓↑<br>otopic Mass ↓↑ Structure | Structure Class                                 | Compound Definiti                                                                                                    | on                                                                                                    |                                                                                                    |
| CF000001 1-Methylhistidine  | C <sub>7</sub> H <sub>11</sub> N <sub>2</sub><br>169.181<br>169.085 | О <sub>2</sub><br>1<br>126611 ңс           | Carboxylic acids and derivative                 | 1-Methylhistidine, all<br>organic compounds<br>classified as a methy<br>proteogenic amino a<br>(in situ) on their side<br>Histidine can be met<br>Show more | so known as 1-MHis or 1N<br>known as histidine and de<br>ylamino acid. Methylamino<br>(cids (found in proteins) wi<br>: chains by various methyl<br>thylated at either the N1 or | MH, belongs to the class of<br>erivatives. 1MH is also<br>a cids are primarily<br>hich have been methylated<br>transferase enzymes.<br>r N3 position of its |
| CF000002 1,3-Diaminopropane | C <sub>3</sub> H <sub>10</sub> N <sub>2</sub><br>74.1249<br>74.0843 | 9833                                       | Net, Organonitrogen compounds                   | 1,3-Diaminopropane<br>belongs to the class<br>These are organic o<br>group. 1,3-Diaminop<br>hygroscopic fluid. It<br>swallowed, inhaled,<br>Show more       | e, also known as DAP or tr<br>of organic compounds kno<br>ompounds containing a pr<br>vropane is a stable, flamm<br>is a polyamine that is nom<br>or absorbed through the s      | imethylenediamine,<br>own as monoalkylamines.<br>imary aliphatic amine<br>able, and highly<br>nally quite toxic if<br>kin. It is a catabolic                |
| or Market and and           | C <sub>4</sub> H <sub>6</sub> O <sub>3</sub>                        | Ļ                                          | <ul> <li>Mate and a and destructions</li> </ul> | 2-Ketobutyric acid, a<br>belongs to the class<br>acids and derivative<br>contains less than 6                                                               | also known as alpha-ketob<br>of organic compounds kn<br>s. These are keto acids wi<br>carbon atoms. 2-Ketobuty                                                                   | utyrate or 2-oxobutyrate,<br>own as short-chain keto<br>th an alkyl chain the<br>tric acid is a substance                                                   |

• The Molecule Table is sortable by selecting a column header in blue text, namely one of the ChemFOnt ID, Name, Average Mass, or Monoisotopic Mass. Other fields shown are the Formula, Structure, Structure Class, and Compound Definition.

Next is an example result from the Molecule Table.

- Clicking on the ChemFOnt ID button or the compound name will take you to the ChemFOnt Molecule Card for that compound. The top portion of the ChemFOnt Molecule Card for 1-methylhistidine (CF0000001) is shown below.
- Each ChemFOnt Molecule Card contains seven major data sections, each with various fields: 1) ChemFOnt Record Information; 2) Molecule Identification; 3) Chemical Taxonomy; 4) Functional Ontology; 5) Physical Properties; 6) External Links; and 7) References. The first four sections are open (expanded) by default.
- For any collapsed section, clicking on the down arrow on the righthand side expands it and reveals further information about that molecule. Clicking on the up arrow for any expanded section collapses that section.

| ChemFOnt                | Browse Search - Functional Ontology - Downloads About - Contact Us                                                                                                    | Search                                                                                                    | Q Searc                                                                                                    |
|-------------------------|----------------------------------------------------------------------------------------------------|----------------------------------------------------------------------------------------------------|----------------------------------------------------------------------------------------------------|
| Showing molecule ca     | ard for 1-Methylhistidine (CF0000001)                                                                                                    |                                                                                                    |                                                                                                    |
| Record Information      |                                                                                                    |                                                                                                    | ^                                                                                                    |
| Version                 | 1.0                                                                                                    |                                                                                                    |                                                                                                    |
| Creation Date           | 2022-06-27 23:05:00 UTC                                                                                                    |                                                                                                    |                                                                                                    |
| Update Date             | 2022-06-30 20:34:58 UTC                                                                                                    |                                                                                                    |                                                                                                    |
| Chemfont ID             | CF0000001                                                                                                    |                                                                                                    |                                                                                                    |
| Molecule Identification |                                                                                                    |                                                                                                    | ^                                                                                                    |
| Common Name             | 1-Methylhistidine                                                                                                    |                                                                                                    |                                                                                                    |
| Definition              | 1-Methyhistidine, also known as 1-MHIs or 1MH, belongs to the class of organic compounds known as institutine and derivatives. 1MH is also classified as a methy<br>primarily proteogenic amino acids (found in proteins) which have been methylated (in situ) on their side chains by various methylamaferase enzymes. Histidine ca<br>N3 position of its imidazole ring, yielding the isomers 1-methylhistidine (1MH; also referred to as pi-methylhistidine) or 3-methylhistidine (3MH; tau-methylhistidine)<br>conflusion with regard to the nomenclature of the methylated in trogen atoms on the imidazole ring of histidine-according to generative statistical<br>constraints of the trogen 2000) designated amserine (NpI methylated) as below that 1MH is a specific marker for dietary consumption or var<br>when they really were referring to 3MH (FMMC) 24137022 (3). Recent discoveries have shown that 1MH is produced in essentially all mammals (and other vreteries<br>METTL9 (PMID: 33563959 <sup>(2)</sup> ). METTL9 is a broad-specificity methyltransferase that mediates the formation of the majority of 1MH present in mammalian proteon<br>requires a Hiss-xHis (HxH) motif, where "x" is a small amino acid. This HxH motif is found in a number of abundant mammalian proteins such as ARNC6, \$100A9,<br>33563995 <sup>(2)</sup> ). Because of to consumption (p-trend = 0.0003) are associated with increased levels of 1MH in human plasma (PMI)<br>consumption of this, especially salmon and oc), has also been shown to increase the levels of 1MH in serum and urine (PMID: 31401679 <sup>(2)</sup> ). As a general rule, u<br>meat intake (p< 0.001), whereas urinary 3MH is associated with red meat intake (p< 0.001) (PMID: 34091671 <sup>(2)</sup> ). | Iamino acid. Methylamino :<br>n be methylated at either til<br>respectively. There is con-<br>rine. In particular, older liter<br>reine is correctly named as<br>lous pathophysiological effi-<br>ties) via the enzyme known<br>ess. METTL9-catalyzed me<br>and NDUFB3 (PMID:<br>577 C). Dietary studies hi<br>NID: 30018457 C). The<br>rinary 1MH is associated w | acids are<br>ne N1 or<br>siderable<br>rature<br>a beta-<br>ects<br>n as<br>sthylation<br>ave<br>rith white |
| Structure               | 8                                                                                                    |                                                                                                    |                                                                                                    |

b. Clicking "Browse Ontology" will bring you to the Ontology Viewer, showing the ontology in a hierarchical format. Clicking the "Browse Ontology" hyperlink bar in the centre of the homepage will bring you to the same Ontology Viewer.

| ChemFOnt Browse - Search - Functional Ontology -                                                                                                    | Downloads About - Contact                                                                          | Us                                                                                          |                                  | Search Q Search                 |
|----------------------------------------------------------------------------------------------------|----------------------------------------------------------------------------------------------------|---------------------------------------------------------------------------------------------|----------------------------------|---------------------------------|
| Physiological effect     Disposition     Process     Muturally occurring process     Moderating process     Biological process     Biochemical pathway                                                                                                    | ChemFOnt Id: CFc000000111<br>Definition: A process in which one or n<br>Definition Id CFd000001211 | Chemical reaction nore substances, the reactants, are converted to another or several other | r different substances, the prod | lucts (Encyclopedia Britannica) |
| Gellular process     Cellular process                                                                                                    | Show entries                                                                                       | Name                                                                                        | Structure                        | Search:                         |
| Commission reaction     Commission reaction     Commission     Commission | CF-000002200                                                                                       | Cer(d18:1/16-0)                                                                             |                                  | Sphingolipids                   |
|                                                                                                    | CF+000002310                                                                                       | Cer(d18:1/18:0)                                                                             |                                  | Sphingolipids                   |
|                                                                                                    | CFc0X015246                                                                                        | 2,4,7-Decatrienoic acid                                                                     | i                                | Fatty Acyls                     |
|                                                                                                    | C#4000002311                                                                                       | Cer(d18.1/20.0)                                                                             |                                  | Sphingolipids                   |
|                                                                                                    | Showing 1 to 4 of 4 entries                                                                        |                                                                                             |                                  | Previous 1 Next                 |

- The ontology can be browsed by clicking on any of the terms in the top left of the page.
   Clicking on one of these terms will show the child terms, as well as any chemicals belonging to the term.
- Clicking on a leaf node of the ontology browse will allow you to see any chemicals that belong to this term.

| ChemFOnt Browse - Search - Functional Ontology -                                                                                                    | Downloads About - Contact                                                                        | t Us                                                                                     |                                   | Search                          | Q Search   |
|----------------------------------------------------------------------------------------------------|--------------------------------------------------------------------------------------------------|------------------------------------------------------------------------------------------|-----------------------------------|---------------------------------|------------|
| Thysiological effect     Disposition     Process     Biological process     Biological process     Biological process     Biological process     Biological process | ChemFOnt Id: CF6000000111<br>Definition: A process in which one or<br>Definition Id CF6000001211 | Chemical reaction more substances, the mictants, are converted to another or several off | er different substances, the proc | lucts (Encyclopedia Britannica) |            |
| Biochemical process     Celtular process                                                                                                    | Show entries                                                                                     | Name                                                                                     | Structure                         | Search:                         |            |
| Autochular process     Autochular process     Particular process     Bystem process     Bystem process     Bystem process     Bystem process     Bystem process     | CFrontodication                                                                                  | Cer(d18:J16:0)                                                                           |                                   | Sphingolipids                   |            |
|                                                                                                    | CF+000002310                                                                                     | Cer(d18:1/18:0)                                                                          |                                   | Sphingolipids                   |            |
|                                                                                                    | CF+0000316246                                                                                    | 2,4,7-Decatrienoic acid                                                                  |                                   | Fatty Acyls                     |            |
|                                                                                                    | CFc000002311                                                                                     | Cer(d18:1/20:0)                                                                          | - Administration                  | Sphingolipids                   |            |
|                                                                                                    | Showing 1 to 4 of 4 entries                                                                      |                                                                                          |                                   | Previ                           | ous 1 Next |

• Term information, including ChemFOnt ID, Definition and Definition ID can be found at the top of the page for any ChemFOnt term. Additionally, by clicking on either the ChemFOnt ID box or the Name, you can view the ChemFOnt Molecule Card.

| ChemFOnt Browse - Search - Functional Ontology -                                                                                                    | Downloads About - Contact                                                                     | t Us                                                                                        |                                | Search Q Search                  |  |
|----------------------------------------------------------------------------------------------------|-----------------------------------------------------------------------------------------------|---------------------------------------------------------------------------------------------|--------------------------------|----------------------------------|--|
|                                                                                                    | ChemFOnt Id: CF6000000111<br>Definition: A process in which one or Definition Id CF6000001211 | Chemical reaction more substances, the reactants, are converted to another or several other | r different substances, the pr | oducts (Encyclopedia Britannica) |  |
| Biochemical process     Cellular process     Cellular process     Cellular process     Mithelialar process     Mathelialar process                                                                                                    | Show entries<br>ChemFOnt ID                                                                   | Name                                                                                        | Structure                      | Search: Structure Class          |  |
| Participation     Participation     Partici | CFc000002309                                                                                  | Cer(d18:1/16:0)                                                                             |                                | Sphingolipids                    |  |
|                                                                                                    | CFr000002310                                                                                  | Cer(618:1/18:0)                                                                             |                                | Sphingolipids                    |  |
|                                                                                                    | CFc000016246                                                                                  | 2,4,7-Decatrienoic acid                                                                     | i.                             | Fatty Acyls                      |  |
|                                                                                                    | C#e000002311                                                                                  | Cer(d18:1/20:0)                                                                             |                                | Sphingolipids                    |  |
|                                                                                                    | Showing 1 to 4 of 4 entries                                                                   |                                                                                             |                                | Previous 1 Next                  |  |

• As with Compounds, ChemFOnt terms can be searched for via the top right search box.

5. "Search" options. Clicking on the "Search" option at the top left of the homepage reveals a pulldown menu with three options including:

- Advanced Search (advanced search based on the textual fields of a Molecule Card);
- ChemQuery Structure Search (to search for a molecule by its chemical structure, whether by using its actual drawn structure or inserting its SMILES or InChI); and
- Text Query (the same search performed as using the search box in the top right of the homepage or the "Search Data" hyperlink bar in the centre of the homepage).

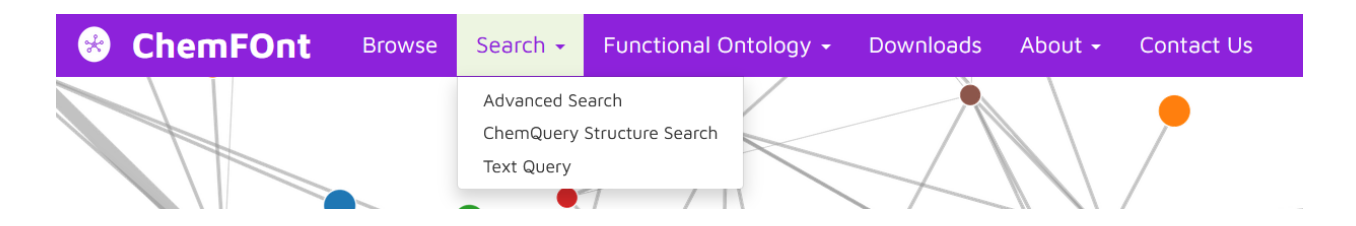

The website has provided online instructions for the Advanced Search and Text Query that are easy to follow.

As the "ChemQuery Structure Search" is not straightforward, the following is an example to demonstrate how it is used.

**For ChemQuery searches**: The MarvinView applet from ChemAxon allows users to interactively draw structures or paste InChI or SMILES strings onto a palette. Click on the purple "Search" button and the MarvinView applet will be displayed.

| ChemQuery Search by structure |                       |                                                                             |
|-------------------------------|-----------------------|-----------------------------------------------------------------------------|
| Structure Search              |                       |                                                                             |
| ● ③ H # 単 ≫ 伝 G G X り C 団 A C | ilanii<br>H<br>C<br>N | Search Options  Similarity O Substructure O Exact Similarity threshold  0.7 |
|                               | o<br>S                | Molecular Weight Filter           e.g. 100         to         e.g. 250      |
|                               | P                     | Maximum Results<br>100 V                                                    |
| Marvin JS<br>ty @ Chemaxon    | Br                    | Q Search                                                                    |

- If you were searching for the compound 1-methylhistidine, using the interactive palette,
  - you could draw its chemical structure as below;

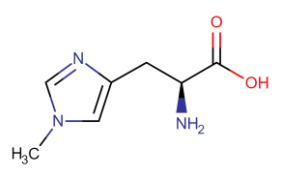

- insert its InChI (InChI=1S/C7H11N3O2/c1-10-3-5(9-4-10)2-6(8)7(11)12/h3-4,6H,2,8H2,1H3,(H,11,12)/t6-/m0/s1); or
- insert one of its SMILES strings (e.g., CN1C=NC(C[C@H](N)C(O)=O)=C1).
- Inserting the SMILES string "CN1C=NC(C[C@H](N)C(O)=O)=C1" (without the quotation marks) generates the below chemical structure as shown within the applet.

| ۲ | ChemFOnt        | Browse  | Search + | Functional Ontology - | Downloads | About + | Contact Us |                                                        |                                                                                                    |             | Search       | Q Starch                                                                                                    |
|---|-----------------|---------|----------|-----------------------|-----------|---------|------------|--------------------------------------------------------|----------------------------------------------------------------------------------------------------|-------------|--------------|----------------------------------------------------------------------------------------------------|
| s | tructure Search |         |          |                       |           |         |            |                                                        |                                                                                                    |             |              |                                                                                                    |
| s | tructure Search | × © ₫ % | y 12 Ht  | © •                   |           |         |            | hel<br>H<br>O<br>S<br>F<br>P<br>O<br>G<br>Br<br>I<br>I | Search Options  Similarity () Substructure () Exact Similarity threahold  G  Molecular Weight Filter  eq. 100  Maximum Results  100  Q Search | 10 e.p. 550 | © Marruds Tu | Provide the second second s |
|   |                 |         |          |                       | 6         |         |            |                                                        |                                                                                                    |             |              |                                                                                                    |

• Selections for a narrowed search are also provided. Selecting the "Similarity" match option, then clicking the "Search" button returns these results.

| Results 1 - 8 of approximatel | y 8 results                             |                                                                                                    |
|-------------------------------|-----------------------------------------|----------------------------------------------------------------------------------------------------|
| CF000000015<br>Secore: 1.0    | NC <sup>2</sup> Mar, Carl               | Formula:<br>C7H <sub>11</sub> N <sub>9</sub> O <sub>2</sub><br>Monoisotopic mass:<br>169.0851<br>Molecular weight:<br>169.1811              |
| CF000015370<br>Bcove: 0.846   | KAN KAN KAN KAN KAN KAN KAN KAN KAN KAN | Formula:<br>C <sub>0</sub> H <sub>9</sub> N <sub>3</sub> O <sub>2</sub><br>Monoisotopic mass:<br>155.0695<br>Molecular weight:<br>155.1546  |
| CF000005855<br>Score: 0.828   |                                         | Formula:<br>C <sub>7</sub> H <sub>11</sub> N <sub>9</sub> O <sub>2</sub><br>Monoisotopic mass:<br>169.0851<br>Molecular weight:<br>169.1811 |
| CF000081822<br>Scove: 0.774   | HC                                      | Formula:<br>C <sub>9</sub> H <sub>13</sub> N <sub>3</sub> O <sub>3</sub><br>Monoisotopic mass:<br>211.0957<br>Molecular weight:<br>211.2210 |